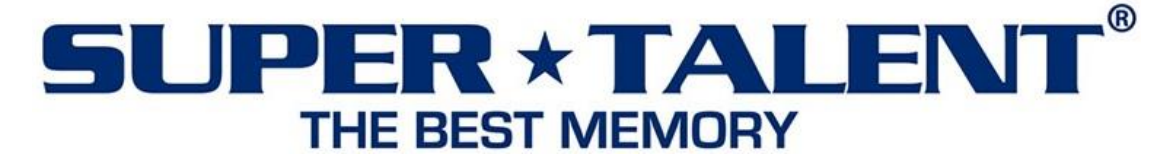

# Super Talent Technology Corporation

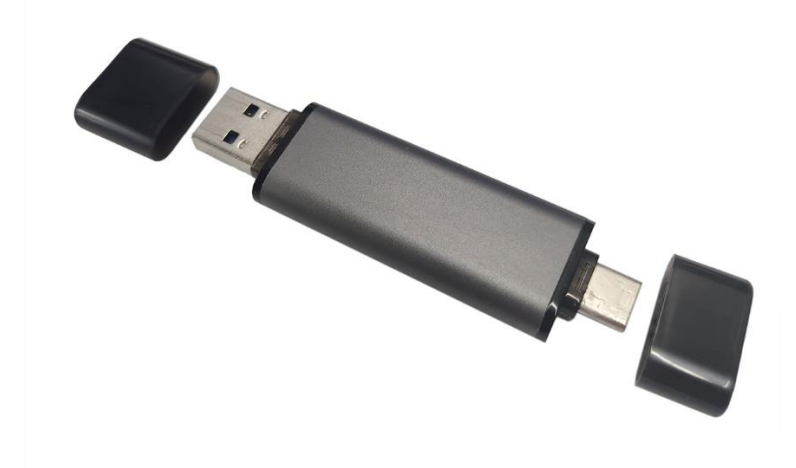

PS302 Password Protection Android User Manual

# Contents

| 1 | Pr  | oduct Introduction        | 3 |
|---|-----|---------------------------|---|
| 2 | Ο   | perating Instructions     | 3 |
|   | 2.1 | Supported Android Version | 3 |
|   | 2.2 | Run the APP               | 3 |
|   | 2.3 | Set New Password          | 3 |
|   | 2.4 | Unlock Device             | 5 |
|   | 2.5 | Change the Password       | 6 |
|   | 2.6 | Clear the Password        | 8 |
|   | 2.7 | User Guide                | 9 |
|   |     |                           |   |

## **1** Product Introduction

PS302 Password Protection is designed to protect the user's data with a password. When using it on an Android device, the user needs to enter the password in order to access the protected Removable/Security disk.

## 2 Operating Instructions

## 2.1 Supported Android Version

Android 13 and above.

## 2.2 Run the APP

Click the icon of the app and grant permission.

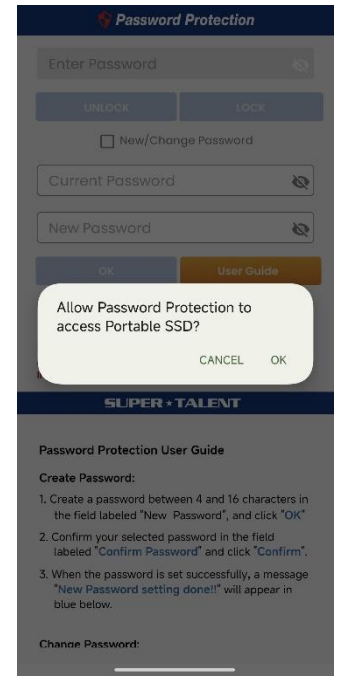

### 2.3 Set New Password

2.3.1 Enter the password in the 'New Password' field, and then press 'OK'.

| 🕈 Password                                                                                              | Protection                                             |
|----------------------------------------------------------------------------------------------------|--------------------------------------------------------|
| Enter Password                                                                                          |                                                        |
| UNLOCK                                                                                                  | LOCK                                                   |
| 🔽 New/Char                                                                                              | ige Password                                           |
| Current Password                                                                                        |                                                        |
| ••3                                                                                                    | Q                                                      |
| ОК                                                                                                    | User Guide                                             |
| New Password, and click OK.<br>Note:<br>If you type a wrong password,<br>If you require more chances, r | you have 4 chances to try.<br>emove and reinsert drive |
| SUPER *                                                                                                 | TALENT                                                 |
| Password Protection Us                                                                                  | er Guide                                               |
| Create Password:                                                                                        |                                                        |
| 1. Create a password betwee<br>the field labeled "New F                                                 | en 4 and 16 characters in<br>Password", and click "OK" |
| 2. Confirm your selected pa<br>labeled "Confirm Passw                                                   | assword in the field<br>rord" and click "Confirm".     |
| 3. When the password is se<br>"New Password setting<br>blue below.                                      | t successfully, a message<br>done!!" will appear in    |
|                                                                                                    |                                                        |

2.3.2 Re-enter the password and press 'CONFIRM'.

| Confirm password: |        |         |  |  |  |  |
|-------------------|--------|---------|--|--|--|--|
| ••3               |        | Ø       |  |  |  |  |
|                   | CANCEL | CONFIRM |  |  |  |  |

2.3.3 When you have completed the setup, a window will appear as shown below with the message 'Password has been changed! Unlocked!'. Then the device is unlocked with the password and shown on the Android system.

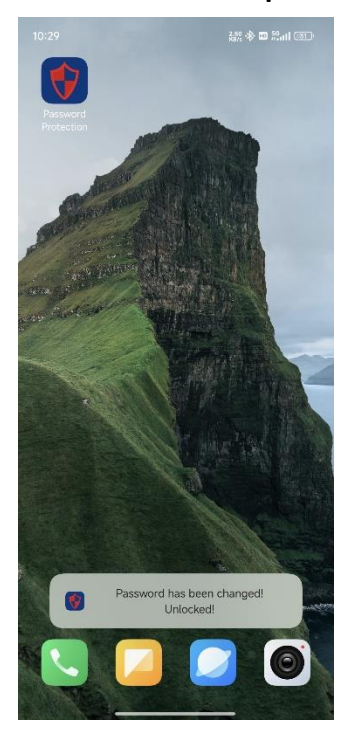

| $\leftarrow$ |                                       | USB                                     | +  | ¢ |
|--------------|---------------------------------------|-----------------------------------------|----|---|
| USB s        | torage >                              |                                         |    |   |
|              | System Volu<br>02:01 PM   4 it        | u <b>me Informati</b><br><sup>ems</sup> | on | > |
|              | Android<br>02:06 PM   1 it            | em                                      |    | > |
|              | <b>\$RECYCLE.I</b><br>01:57 PM   4 it | <b>BIN</b><br>ems                       |    | > |

- 2.4 Unlock Device
  - 2.4.1 After setting the Password and connecting the device, enter the password in the 'Enter Password' field and press 'UNLOCK'.

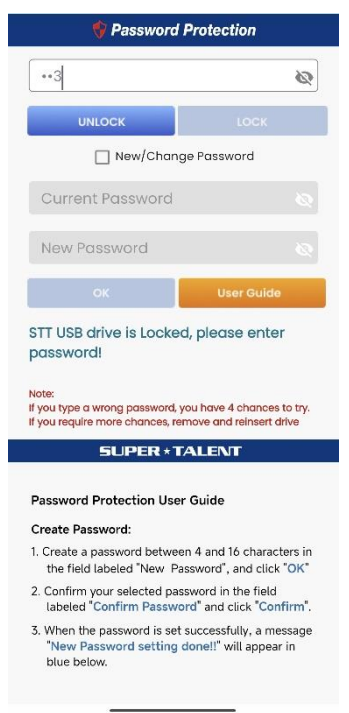

2.4.2 The device is unlocked, and then the message 'Password correct! Unlocked!' is displayed on the Android device.

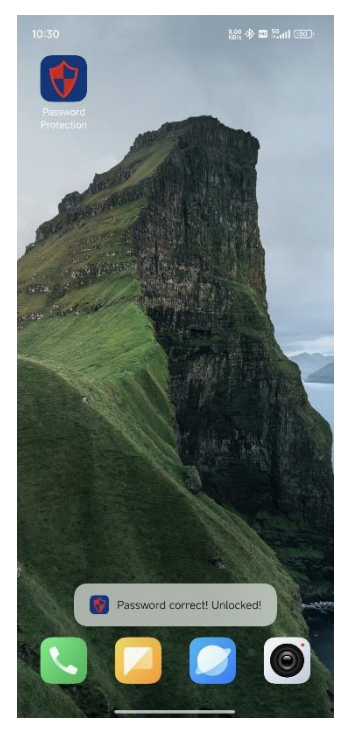

- 2.5 Change the Password
  - 2.5.1 Click the check box on the left of the 'New/Change Password'.

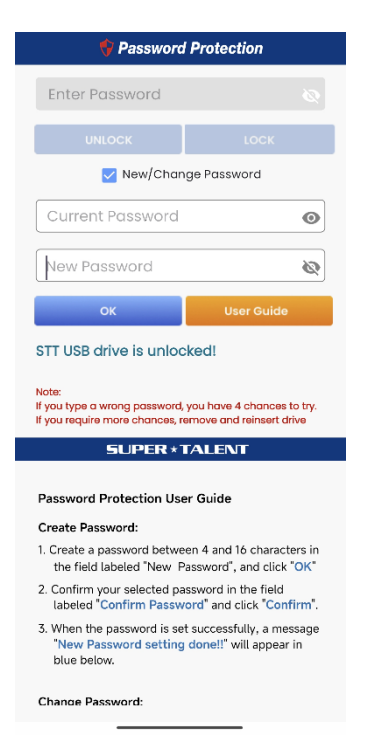

2.5.2 Enter your current password in the 'Current Password' field, enter your new password in the 'New Password' field, and then press 'OK'.

| 💔 Password Pr                                                                                                    | otection                                                                                                    |
|----------------------------------------------------------------------------------------------------|----------------------------------------------------------------------------------------------------|
| Enter Password                                                                                                    |                                                                                                    |
| UNLOCK                                                                                                    | LOCK                                                                                                    |
| 🔽 New/Change                                                                                                    | Password                                                                                                    |
| 123                                                                                                    | Ø                                                                                                    |
| ****                                                                                                    | Q                                                                                                    |
| ок                                                                                                    | User Guide                                                                                                    |
| TT USB drive is unlocker<br>ote:<br>you type a wrong password, you<br>you require more chances, remo                                                                                                    | d!<br>have 4 chances to try.<br>ve and reinsert drive                                                                                                    |
| TT USB drive is unlocker<br>lata:<br>you type a wrong password, you<br>you require more chances, remo<br>SUPER *TA                                                                                                    | have 4 chances to try.<br>ve and reinsert drive                                                                                                    |
| ISTT USB drive is unlocker<br>lota:<br>You type a wrong password, you<br>you require more chance, remo<br>SUPER * TA<br>Password Protection User G                                                                                                    | dl<br>have 4 chances to try,<br>ve and reinsert drive<br>LENT<br>uide                                                                                                    |
| STT USB drive is unlocker<br>iote:<br>you type a wrong password, you<br>you require more chances, remo<br>SUPER*TA<br>Password Protection User G<br>Create Password:<br>I. Create a password between 4<br>the field labed "Iver Pass                                                                                                    | have 4 chances to try.<br>ve and reinsert drive<br>LENT<br>uide                                                                                                    |
| STT USB drive is unlocked<br>lote:<br>you type a wrong password you<br>you require more chances, remo<br>SUPER * TA<br>Password Protection User G<br>Create Password:<br>1. Create a password between 4<br>the field labeled "New Pass.<br>2. Confirm your selected passw<br>labeled "Confirm Password:                                                 | have 4 chances to try,<br>ve and reinsert drive<br>LENT<br>uide<br>Land 16 characters in<br>vord", and click "OK"<br>ord in the field<br>"and click confirm".                                                          |
| STT USB drive is unlocker<br>iote:<br>you type a wrong password, you<br>you require more chances, remo<br>SUPER*TA<br>Password Protection User G<br>Create Password:<br>1. Create a password between 4<br>the field labeled "New Password<br>1. Stated "Confirm Password"<br>5. When the password is set su<br>"New Password setting doo<br>blue below. | dl<br>have 4 chances to try, ve<br>and reinsert drive<br>LENTE<br>uide<br>4 and 16 characters in<br>vord', and click "OK"<br>ord in the field<br>and click "Confirm".<br>ccessfully, a message<br>ne!!" will appear in |

2.5.3 Re-enter the Password and press 'CONFIRM'.

| •      |         |
|--------|---------|
| ****   | Ø       |
| CANCEL | CONFIRM |

2.5.4 When you have completed the setup, and a window will appear as shown below with the message 'Password has been changed! Unlocked! '.

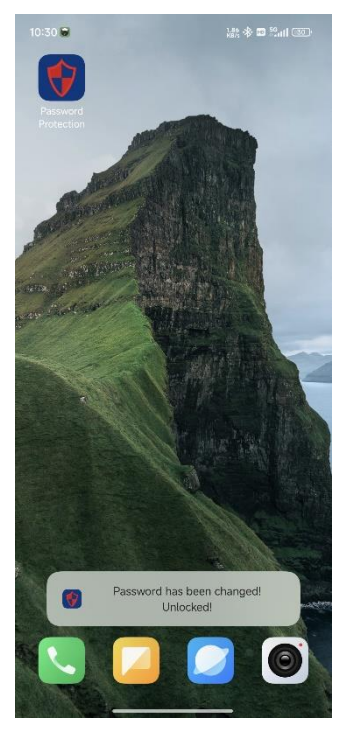

- 2.6 Clear the Password
  - 2.6.1 Click the checkbox to the left of 'New/Change Password', enter the password

in the 'Current Password' field, leave the 'New Password' field empty, and then press 'OK'.

| V Password F                                                                                                    | Protection                                                                                                    |
|----------------------------------------------------------------------------------------------------|----------------------------------------------------------------------------------------------------|
| Enter Password                                                                                                    |                                                                                                    |
| UNLOCK                                                                                                    | LOCK                                                                                                    |
| 🗹 New/Change                                                                                                    | Password                                                                                                    |
| * * * *                                                                                                    | Q                                                                                                    |
| New Password                                                                                                    | R                                                                                                    |
| ок                                                                                                    | User Guide                                                                                                    |
| STT USB drive is unlock<br>Note:<br>If you type a wrong password, yo                                                                                                    | ed!                                                                                                    |
| STT USB drive is unlock<br>Note:<br>If you type a wrong password, yo<br>If you require more chances, rem<br>SUPER * T/<br>Password Protection Line;                                                                                                    | ed!<br>u have 4 chances to try.<br>iove and reinsert drive                                                                                                    |
| STT USB drive is unlock<br>Note:<br>If you type a wrong password, yc<br>If you require more chances, rem<br>SUPER * T/<br>Password Protection User<br>Create Password:                                                                                                    | ed!<br>u have 4 chances to try,<br>ove and reinsert drive<br>NLEINT<br>Guide                                                                                                    |
| STT USB drive is unlock<br>Note:<br>If you type a wrong password, ye<br>If you require more chances, rem<br>SUPER * 17/<br>Password Protection User<br>Create Password:<br>1. Create a password:<br>1. Create a password:<br>1. | ed!<br>u have 4 chances to try,<br>ove and reinsert drive<br>ALENT<br>Guide<br>4 and 16 characters in<br>sword", and click "OK"                                                                                                    |
| STT USB drive is unlock<br>Note:<br>If you type a wrong password, you<br>if you require more chances, rem<br>SUPER *T/<br>Password Protection User<br>Create Password:<br>1. Create a password between<br>the field labeled "New. Pas<br>2. Confirm your selected pass<br>labeled" Confirm Password                                                                                                    | ed!<br>u have 4 chances to try,<br>ove and reinsert drive<br>XLENT<br>Guide<br>4 and 16 characters in<br>sword", and click "OK"<br>word in the field<br>and click "Confirm".                                                             |
| STT USB drive is unlock<br>Note:<br>If you type a wrong password yo<br>If you require more chances, rem<br>SUPER * 17/<br>Password Protection User<br>Create Password:<br>1. Create a password between<br>the field labeled "New Pass<br>labeled "Confirm Password<br>3. When the password setting d<br>blue below.                                                                                                    | ed!<br>u have 4 chances to try,<br>ove and reinsert drive<br><b>LENT</b><br>Guide<br>4 and 16 characters in<br>sword", and click "OK"<br>word in the field<br>d" and click "Confirm",<br>uccessfully, a message<br>one!!" will appear in |

2.6.2 When the password confirmation window pops up, leave the 'Enter Password' field empty and press 'CONFIRM'.

| Confirm password: |         |
|-------------------|---------|
| Enter Password    | Ø       |
| CANCEL            | CONFIRM |

2.6.3 The password will be cleared, and the screen will display the message 'Password has been cleared! Unlocked!'.

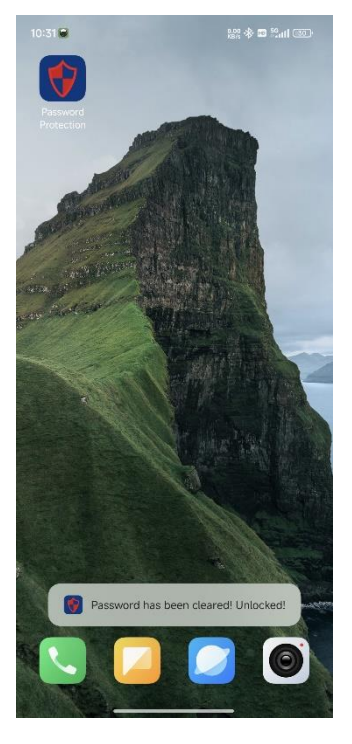

## 2.7 User Guide

## 2.7.1 Press the 'User Guide' button to review/close instructions.

| 🕈 Password Protection                                                                                                    | 😌 Password Protection                                                                                                    |                |               |              |  |
|----------------------------------------------------------------------------------------------------|----------------------------------------------------------------------------------------------------|----------------|---------------|--------------|--|
| Enter Password                                                                                                    |                                                                                                    | Enter          | r Password    |              |  |
|                                                                                                    |                                                                                                    |                | UNLOCK        | LOCK         |  |
| New/Change Password                                                                                                    |                                                                                                    |                | New/Cho       | nge Password |  |
| Current Password                                                                                                    |                                                                                                    | Curr           | ent Password  | i            |  |
| New Password                                                                                                    |                                                                                                    | New            | Password      |              |  |
| OK User Guide                                                                                                    |                                                                                                    |                | ОК            | User Guide   |  |
| no USB device is found                                                                                                    |                                                                                                    | no USB         | device is fou | nd           |  |
| Note:<br>If you type a wrong password, you have 4 chances t<br>If you require more chances, remove and reinsert dr                  | Note:<br>If you type a wrong password, you have 4 chances to try.<br>If you require more chances, remove and reinsert drive |                |               |              |  |
| SUPER * TALENT                                                                                                    |                                                                                                    | SUPER * TALENT |               |              |  |
| Password Protection User Guide                                                                                                    |                                                                                                    |                |               |              |  |
| Create Password:                                                                                                    |                                                                                                    |                |               |              |  |
| <ol> <li>Create a password between 4 and 16 character<br/>the field labeled "New Password", and click '</li> </ol>                  |                                                                                                    |                |               |              |  |
| <ol><li>Confirm your selected password in the field<br/>labeled "Confirm Password" and click "Conf</li></ol>                        |                                                                                                    |                |               |              |  |
| <ol> <li>When the password is set successfully, a mes<br/>"New Password setting done!!" will appear<br/>blue below.     </li> </ol> | sage<br>in                                                                                                    |                |               |              |  |
| Chanoe Password:                                                                                                    |                                                                                                    |                |               |              |  |